## Purchase Non-Inventory Items or Services Without a Purchase Order— No Payment Made at Time of Purchase

The Enter Bills window is used to process and record the receipt of non-inventory items or services purchased without a purchase order. After entering information and saving the completed Enter Bills window, the following has occurred:

| Transactions                        | DR | CR | Subsidiary Records<br>Updated | General Ledge<br>Updated |
|-------------------------------------|----|----|-------------------------------|--------------------------|
| Expense and Non-Inv. Asset Accounts | \$ |    | ✓ (fixed assets)              | $\checkmark$             |
| Accounts Payable                    |    | \$ | $\checkmark$                  | $\checkmark$             |

## **Quick Reference Table**

| Step | Box or Other Location             | Procedure                                                                                            |  |
|------|-----------------------------------|----------------------------------------------------------------------------------------------------|--|
| A    | Home Page                         | Click the Enter Bills icon under Vendors.                                                            |  |
| B    | Vendor                            | Select a vendor from the drop-down list or add new.                                                  |  |
| G    | Open POs Exist window (not shown) | If there are open POs for this vendor, this window will open.<br>Click No.                           |  |
| D    | Date                              | Accept default date or change.                                                                       |  |
| B    | Ref No.                           | Type the vendor's invoice number.                                                                    |  |
| Ð    | Terms                             | Accept the default payment terms or select from the drop-down list.                                  |  |
| G    | Expenses tab                      | Click to open the Expenses tab if it is not open.                                                    |  |
| 0    | Account                           | Select account from drop-down list or add new.                                                       |  |
| 0    | Amount                            | Enter the amount of the purchase that is associated with the account.                                |  |
| O    | Memo                              | Type a description of the amount that is being charged to the account (legal services, for example). |  |
| K    | Various                           | Repeat steps H – J for any other accounts that are applicable to the purchase.                       |  |
| l    | Amount Due                        | Verify that the amount due is correct. (Not possible to verify unless the information is provided.)  |  |
| M    | Enter Bills window                | Review the information to verify that it is correct.                                                 |  |
|      | Save & Close / Save & New buttons | Click the Save & Close or Save & New button.                                                         |  |

## Purchase Non-Inventory Items or Services Without a Purchase Order— No Payment Made At Time of Purchase

QuickBooks windows

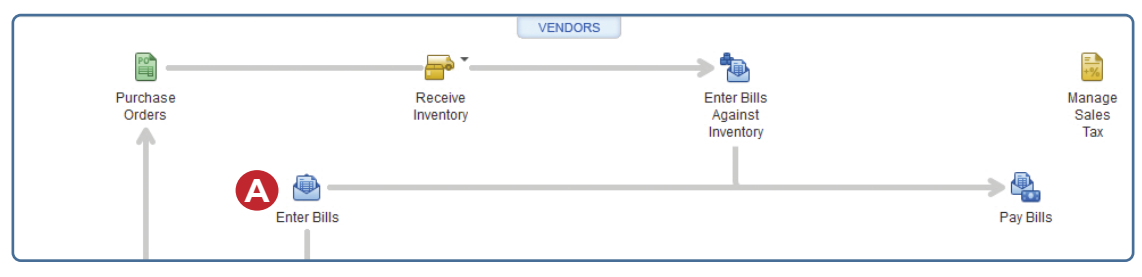

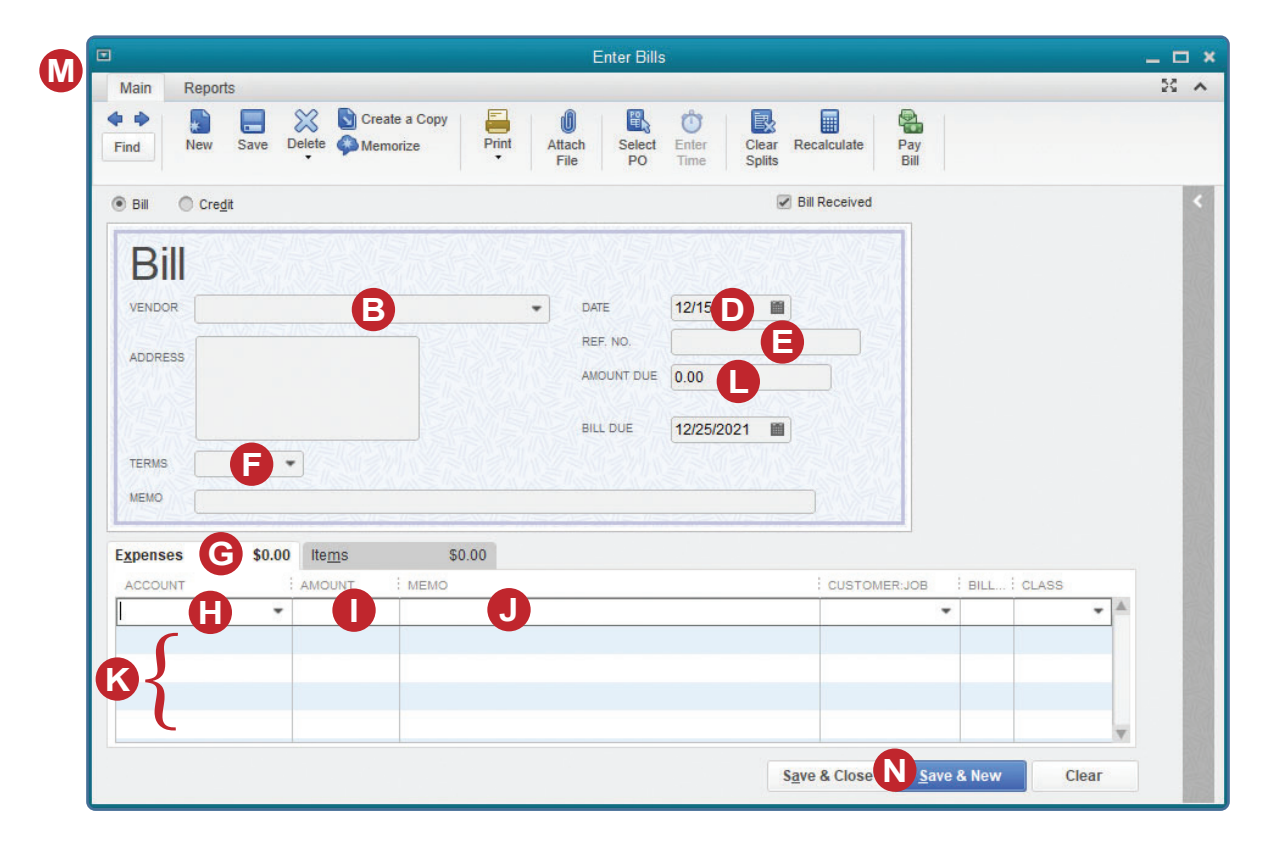